Tuesday, October 1, 2019 2:31 PM

#### Go to the SITRAIN LMS at www.sitrain.us

Select Login from the menu SIEMENS SITRAIN: Learning Management System Home USA Learning Services Contact Us Tools & Resources Log In What our customers are saying "Our instructor was amazing! Very knowledgeable, very understanding, and patient helping r Click here to read more! We are happy to announce the following new course offerings Introduction to TIA Portal and Diagnostics - Virtual Introduction to SIMATIC PLCs & Languages with Diagnostics Introduction to SIMATIC PLCs & Languages with Diagnostics - Virtual

Choose your preferred log in method.

If you don't have an account or don't know your password, use the option to create an account or request a password reset link.

## SIEMENS

SITRAIN: Learning Management System

Home USA Learning Services Contact Us Tools & Resources Log In

You are here: Home > Tools/Resources > Login

#### SITRAIN® LMS Login

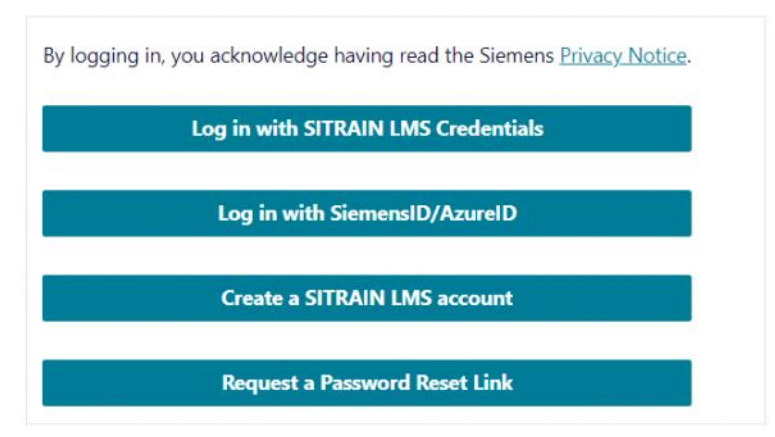

Fill in the required information

|  | SITRAIN LMS Credentials | SiemensID/AzureID |
|--|-------------------------|-------------------|
|--|-------------------------|-------------------|

| e USA Learning Services Contact Us Tools & Resources Log In<br>are here: <u>Home &gt; Tools/Resources</u> > Login | Log in                                           |
|----------------------------------------------------------------------------------------------------|--------------------------------------------------|
| TRAIN® LMS Login                                                                                                  | Sign in to your account                          |
| xisting Users: LMS Credential Login                                                                               | Email address*                                   |
| User ID:*                                                                                                    | Continue                                         |
| (This is usually your email address):                                                                             | Don't have an account? Create one                |
| (Jashio) d.                                                                                                    | OR                                               |
| By logging in, you acknowledge having read the Siemens <u>Privacy Notice</u> .                                    | Sign in with Siemens Entra ID<br>(Employees AAD) |
| Lick here for password reset                                                                                      | Sign in with Microsoft account                   |

Once logged in, you will be returned to the Home page.

Find the class you want to enroll in using the Learning Services Menu. You can find classes by whatever criteria works for you!

#### SIEMENS SITRAIN: Learning Management System Home USA Learning Services Contact Us Tools & Resources My Stuff - Sitrain Student **Product Finder** What Scheduled Learning All Classes "Our inst ng me through -Click her Digital Learning Classes by Technology Classes by Location We are happy to announce the fol Upc Classes by Industry Introduction to TIA Portal and Diagnostics - Vir S7 Au Classes by Certification Introduction to TIA Portal and Diagnostics TIA P Classes by Continuing Education Units Introduction to SIMATIC PLCs & Languages wit TIA P Classes by Keyword Search Introduction to SIMATIC PLCs & Languages wit <u>Edge</u> Classes by Invitational Event Code - - - -Virtual Instructor-led Learning View Printable Schedule

This is a sample of the by Technology listing

SITRAIN: Learning Management System

#### Home USA Learning Services Contact Us Tools & Resources My Stuff - Sitrain Student

You are here: <u>Home > Scheduled</u> > By Technology

|                                                                                                    | Certification<br>Courses | Learning Path Bridging STEP 7 5.x to TIA Portal Programming - Virtual Introduction to SIMATIC PLCs & Languages with Diagnostics Introduction to SIMATIC PLCs & Languages with Diagnostics Introduction to SIMATIC PLCs & Languages with Diagnostics | Discrete<br>Automation                    | Ľ |
|----------------------------------------------------------------------------------------------------|--------------------------|----------------------------------------------------------------------------------------------------|-------------------------------------------|---|
|                                                                                                    |                          | S7 Advanced Troubleshooting                                                                                                    | STEP 7 v5 v / S7-300 / S7-400             |   |
|                                                                                                    |                          | S7 Automation Maintenance 1                                                                                                    | TIA Destal / 57, 1200 / 57, 1500          |   |
| 23/2                                                                                                    | Drives &                 | S7 Automation Maintenance 1 - Virtual                                                                                                    | SIMATIC UNAL CIMATIC UNAL SHATIC          |   |
| A land                                                                                                    | Motion                   | S7 Automation Maintenance 2                                                                                                    | SIMALIC HMI / SIMALIC HMI with LIA Portai |   |
|                                                                                                    |                          | S7 Programming 1                                                                                                    | Networking                                |   |
|                                                                                                    | 1                        | S7 Programming 1 - Virtual                                                                                                    | SIMATIC SS                                | * |
|                                                                                                    |                          | S7 Programming 2                                                                                                    | States States                             |   |
|                                                                                                    | Machine To               | S7 Programming 3                                                                                                    | Process                                   | ~ |
|                                                                                                    |                          | S7 Programming with S7 Graph                                                                                                    | Analyzers                                 |   |
| A Wesher                                                                                                    |                          | S7 Programming with SCL                                                                                                    |                                           |   |
|                                                                                                    |                          | S7 Programming with Statement List (STL)                                                                                                    |                                           |   |
|                                                                                                    |                          | 57 Programming with Statement List - Virtual                                                                                                    |                                           |   |
| A REAL PROPERTY AND A REAL PROPERTY AND A REAL | Process                  |                                                                                                    |                                           |   |

After clicking on the name of the course you want, a window will open with all the details (description, prerequisites, location, etc.)

#### If you don't find your desired location or date, you can submit a request to the Demand List.

| GE-20250119 | Edge - Virtual | 01/28/2025 | 01/30/2025 | Pending | Virtual Instructor-led Learning |
|-------------|----------------|------------|------------|---------|---------------------------------|
| GE-20250185 | Edge - Virtual | 04/29/2025 | 05/01/2025 | Pending | Virtual Instructor-led Learning |
| GE-20250266 | Edna - Virtual | 08/05/2025 | 08/07/2025 | Pendina | Virtual Instructor-led Learning |

If the scheduled classes don't work for you, click here to add your name to the Demand List. Once we have enough interest, we will schedule a class.

Lal (SCT-TIAOILEDGE)

Click here to print or download description

Click here to print or download description

Click here to print or download description

Click here to print or download description

Click here to print or download description

Click here to print or download description

Click here to print or download description

Click here to print or download description

Click here to print or download description

Click here to print or download description

Click here to print or download description

Click here to print or download description

Click here to print or download description

Click here to print or download description

Click here to print or download description

Click here to print or download description

Click here to print or download description

Click here to print or download description

Click here to print or download description

Click here to print or download description

Click here to print or download description

Click here to print or download description

Click here to print or download description

Click here to print or download description

Click here to print or download description

Click here to print or download description

Click here to print or download description

Click here to print or download description

Click here to print or download description

Click here to print or download description

Click here to print or download description

Click here to print or download description

Click here to print or download description

Click here to print or download description

Click here to print or download description

Click here to print or download description

Click here to print or download description

Click here to print or download description

Click here to print or download description

Click here to print or download description

Click here to print or download description

Click here to print or downlo

It the cutoff for online enrollments. Please click here to contact SITRAIN Re

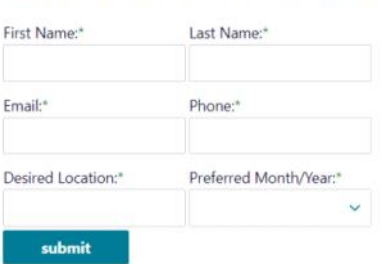

Otherwise, click the class you want, then click the "Enroll in Selected Class" button.

Click "suggest this course to someone" and a pre-populated email will open with all the details. Simply address it to your intended recipient and click send.

SITRAIN: Learning Management System

Home USA Learning Services Contact Us Tools & Resources My Stuff - Sitrain Student

Schedule & Course Information

|                                 | Classes: Select from the list below,                                                              | then click the 'Enro | ll in Selected Class                           | ' button.          |                                                      |       |
|---------------------------------|---------------------------------------------------------------------------------------------------|----------------------|------------------------------------------------|--------------------|------------------------------------------------------|-------|
| ClassID                         | CourseName                                                                                        | Start 🔺              | End                                            | Status [?]         | Location                                             | Price |
| SCT-S7TIAP1C-20240337           | S7 Programming 1                                                                                  | 11/18/2024           | 11/21/2024                                     | Confirmed          | Charleston, SC - Wholesale Industrial<br>Electronics |       |
| SCT-S7OILTIAP1C-20240349        | S7 Programming 1 - Virtual                                                                        | 12/16/2024           | 12/20/2024                                     | Pending            | Virtual Instructor-led Learning                      |       |
| SCT-S7OILTIAP1C-20250113        | S7 Programming 1 - Virtual                                                                        | 01/20/2025           | 01/24/2025                                     | Pending            | Virtual Instructor-led Learning                      |       |
| SCT-S7TIAP1C-20250123           | S7 Programming 1                                                                                  | 02/03/2025           | 02/06/2025                                     | Pending            | Shreveport, LA - IES                                 |       |
| SCT-S7TIAP1C-20250141           | S7 Programming 1                                                                                  | 03/03/2025           | 03/06/2025                                     | Pending            | Atlanta, GA - Alpharetta GA400                       |       |
| SCT-S7TIAP1C-20250177           | S7 Programming 1                                                                                  | 04/21/2025           | 04/24/2025                                     | Pending            | Atlanta, GA - Alpharetta GA400                       |       |
| SCT S7TIAD1C 20250100           | C7 Dramming 1                                                                                     | 05/10/2025           | 05 (22) (2025                                  | Danding            | Charleston, SC - Wholesale Industrial                |       |
| If                              | the scheduled classes don't work for you, click here to add your<br>Click here for the S7 Program | name to the Deman    | d List. Once we hav<br>DILTIAP1C) description. | e enough interest, | we will schedule a class.                            |       |
| Global Name: SIMATIC 7 Programm | nina 1 (ST-PRO1)                                                                                  |                      |                                                |                    |                                                      |       |
| Enroll in Selected Class        |                                                                                                   | 2<br>2<br>7          | GIEMENS                                        | <b>j 1</b>         | Objectives                                           |       |

Specify if you are working with a Siemens Distributor.

Click "No" to continue without a distributor (or if you are the distributor enrolling a customer). Click "Yes" and you will be instructed to contact your distributor.

## SIEMENS SITRAIN: Learning Management System Home USA Learning Services Contact Us Tools & Resources My Stuff - Sitrain Student SITRAIN LMS Enrollment **Class Information** 2 Class: Location: S7 Programming 1: SCT-S7TIAP1C-20240337 North Charleston, SC Enrollment Status: Dates: 11/18/2024 8:30:00 AM - 11/21/2024 4:30:00 PM There is currently 1 seat available in this class. Due to the dynamic nature of class enrollments, your enrollment status is not final until the cart has been processed. Step 1: Login or Create Account : You are logged in. Step 1a: Distributor or Direct Are you working with a Siemens Distributor?: ONO O Yes Step 2: Specify Student

If you are enrolling yourself, just click Enroll.

SITRAIN: Learning Management System

Home USA Learning Services Contact Us Tools & Resources My Stuff - Sitrain Student

#### SITRAIN LMS Enrollment

| Class Information                                                                |                                                    |
|----------------------------------------------------------------------------------|----------------------------------------------------|
| Class:                                                                           | Location:                                          |
| S7 Programming 1: SCT-S7TIAP1C-20240337                                          | North Charleston, SC                               |
| Dates:                                                                           | Enrollment Status:                                 |
| 11/18/2024 8:30:00 AM - 11/21/2024 4:30:00 PM                                    | There is currently 1 seat available in this class. |
| Due to the dynamic nature of class enrollments, your enrollment status is n      | ot final until the cart has been processed.        |
| Step 1: Login or Create Account : You are logged in.                             |                                                    |
| Step 1a: Distributor or Direct : Direct                                          |                                                    |
| Step 2: Specify Student                                                          |                                                    |
|                                                                                  |                                                    |
| Choose student or students to enroll .* If the student is not listed, click here | Enroll                                             |
| sitrain.work.student@sitrain.us ×                                                |                                                    |
|                                                                                  |                                                    |
|                                                                                  |                                                    |
|                                                                                  |                                                    |

- If you are **NOT** enrolling yourself, click the x next to your UserID.
- If you are enrolling others, they may be listed in the drop-down which contains students you have previously enrolled.
- Click in the box and choose a user to add them to the list. You may add & enroll many users at once.

| Step 2: Specify Student                                                         | Step 2: Specify Student                                                                                                    |
|---------------------------------------------------------------------------------|----------------------------------------------------------------------------------------------------|
| Choose student or students to enroll . If the student is not listed, click here | Choose student or students to enroll .* If the student is not listed, click here  s.com X r@test.com X  Choose student or students to enroll Enroll |
| ch ' ''' 'r@test.com                                                            |                                                                                                    |
| cher@test.com                                                                   |                                                                                                    |
| ch ::er@test.com                                                                |                                                                                                    |

• If there is no drop-down, or the student you are looking for is not listed, choose "If the student is not listed, click here.

• Then, follow the prompts to find and add the user.

| Find | Students |  |
|------|----------|--|
|      |          |  |

| Enter the Email Address, then click Check UserID.         |                           |                        |                   |
|-----------------------------------------------------------|---------------------------|------------------------|-------------------|
| If the User already exists you will be asked to verify th | neir information. If not, | enter the information. | then click Submit |

sitrain.student@sitrain.us

Check UserID

• Enter or confirm the information, then click Submit and the user will be added to the box

| sitrain.student@sitrain.us                                                                                                    | 1                          | Email:<br>sitrain.student@sitrain.us                                                                                                    |
|----------------------------------------------------------------------------------------------------|----------------------------|----------------------------------------------------------------------------------------------------|
| First Name:*                                                                                                    |                            | Last Name:*                                                                                                    |
| Sitrain                                                                                                    |                            | Student                                                                                                    |
| Phone:*                                                                                                    |                            | Job Title:*                                                                                                    |
| 770-625-5644                                                                                                    |                            | Student                                                                                                    |
| Job Type:*                                                                                                    |                            | Additional Email for Student Communications:                                                                                                    |
| Other                                                                                                    | ~                          |                                                                                                    |
| I want to enter the company infor<br>When in doubt, choose the company w                                                                  | rmation n                  | nanually. 2302 Company Code will be assigned.                                                                                                    |
| I want to enter the company infor<br>When in doubt, choose the company w<br>number.<br>Country of Residence:*                             | rmation n                  | nanually. 2302 Company Code will be assigned.                                                                                                    |
| I want to enter the company infor<br>When in doubt, choose the company w<br>number.<br>Country of Residence:*<br>United States of America | rmation n<br>with the most | nanually. 2302 Company Code will be assigned.<br>* st users assigned, and one that has an IFA number and an SAP Citizenship:* United States of America |

| Choose student or students to er | oroll * If the stu | dent is not li | isted |        |  |
|----------------------------------|--------------------|----------------|-------|--------|--|
|                                  | non. n the sta     | r@tect.com     | ×     | Enroll |  |
| s.com A                          | ×                  | retest.com     | ^     |        |  |

If the class is being delivered via iPads, you will be given the option to purchase a printed manual. Make your choice by clicking the appropriate link.

SITRAIN: Learning Management System

Home USA Learning Services Contact Us Tools & Resources My Stuff - Sitrain Student

#### SITRAIN Add-On Wizard

| Class:                                                                                                    | Location:                                                                                                    |
|----------------------------------------------------------------------------------------------------|----------------------------------------------------------------------------------------------------|
| Edge - Virtual: SCT-TIAOILEDGE-20250266                                                                                                    | Virtual                                                                                                    |
| Dates:                                                                                                    | Enrollment Status:                                                                                                    |
| 8/5/2025 09:00 AM - 8/7/2025 04:30 PM                                                                                                    | There are currently 8 seats available in this class                                                                               |
| Class manuals are provided electronically for this class. Y                                                                                                    | ou will have access to an electronic version of the manuals from your LMS account the first                                       |
| Class manuals are provided electronically for this class. Y<br>day of class.                                                                                             | ou will have access to an electronic version of the manuals from your LMS account the first                                       |
| Class manuals are provided electronically for this class. Y<br>day of class.                                                                                             | ou will have access to an electronic version of the manuals from your LMS account the first                                       |
| Class manuals are provided electronically for this class. Y<br>day of class.<br>For an additional \$200 you can purchase a printed versio                                | ou will have access to an electronic version of the manuals from your LMS account the first<br>on which will be delivered to you: |
| Class manuals are provided electronically for this class. Y<br>day of class.<br>For an additional \$200 you can purchase a printed versic<br>• SCT-TIAOILEDGE-WB-2023-10 | ou will have access to an electronic version of the manuals from your LMS account the first<br>on which will be delivered to you: |

If you select the printed materials and the class is virtual, you will be prompted for a shipping address and contact information:

Verify Shipping Address

| Verify or Update Shipping Address for sitrain.stud | lent@sitrain.us |
|----------------------------------------------------|-----------------|
| First Name:*                                       | Last Name:*     |
| Sitrain                                            | Student         |
| Company Address:*                                  | Company City:*  |
| 100 Technology Drive I                             | Alpharetta      |
| State/Province:*                                   | Postal Code:*   |
| Georgia 🗸                                          | 30005           |
| Country:*                                          | Phone:*         |
| United States 🗸                                    | 770-625-5644    |

You will be presented with additional purchase options. Click the "Proceed to checkout" button when you are ready.

| ome USA Learning Services Contact Us                    | Tools & Resources My Stuff - Sitrain S                  | Student                                                       |                                                        |                                                        |
|---------------------------------------------------------|---------------------------------------------------------|---------------------------------------------------------------|--------------------------------------------------------|--------------------------------------------------------|
| SITRAIN Add-On Wizard                                   |                                                         |                                                               |                                                        |                                                        |
| Class Information                                       |                                                         |                                                               |                                                        |                                                        |
| class information                                       |                                                         |                                                               |                                                        |                                                        |
| Class:<br>Edge - Virtual: SCT-TIAOILEDGE-20250266       |                                                         | Location:<br>Virtual                                          |                                                        |                                                        |
| Dates:<br>8/5/2025 09:00 AM - 8/7/2025 04:30 PM         |                                                         | Enrollment Status:<br>There are currently 8 seat              | s available in this class                              |                                                        |
| Additional Items                                        |                                                         |                                                               |                                                        |                                                        |
| Thank you, your manuals will be delivered in            | class.                                                  |                                                               |                                                        |                                                        |
| Continue shopping                                       |                                                         |                                                               |                                                        | Proceed to checkout                                    |
| Students who enrolled in Edge -                         | Virtual (SCT-TIAOILEDGE-2025                            | 0266) also enrolled in:                                       |                                                        |                                                        |
| Use the link to the schedule below to                   | o enroll in a suggested class right n                   | ow and receive 10% off both class                             | es for same student!                                   |                                                        |
| Discount only applies to Automation, Drives             | and Machine Tool classes.                               |                                                               |                                                        |                                                        |
|                                                         |                                                         |                                                               |                                                        |                                                        |
| TIA Portal Programming 1                                | TIA Portal Programming 2                                | 840Dsi Maintenance 1 w/<br>Operate                            | PCS7 System Engineering 1                              | S7 Programming 2                                       |
| 36 upcoming classes<br>Click here to view the schedule, | 24 upcoming classes<br>Click here to view the schedule. | 5 upcoming classes<br><u>Click here to view the schedule.</u> | 8 upcoming classes<br>Click here to view the schedule. | 3 upcoming classes<br>Click here to view the schedule. |
|                                                         |                                                         |                                                               |                                                        |                                                        |

Proceed through the cart process.

If you have a promo code, enter it and click the "update" button prior to clicking the "Check Out" button. Your cart will show if it was applied or not and how much of a discount you received. Note: To enroll another student in the same class, select "Enroll another student in this class"

To add other enrollments, select "Continue Shopping" or go back to the Learning Services menu.

| - |
|---|
| - |
| - |

SITRAIN: Learning Management System

| Action | Item                                                                                                    | List *     | Discount + | Price      |
|--------|----------------------------------------------------------------------------------------------------|------------|------------|------------|
| Delete | Student: Sitrain Student (sitrain.student@sitrain.us)<br>Product: S7 Automation Maintenance 1 (SCT-S7300S1C-20250315)<br>Location: Shreveport, LA<br>Dates: 10/6/2025 - 10/9/2025<br>Status: Pending<br>Enroll another student in this class<br>Show suggested courses for this class | \$3,800.00 | \$0.00     | \$3,800.00 |
|        | Grand Total                                                                                                    | \$3,800.00 | \$0.00     | \$3,800.0  |

SITRAIN: Learning Management System

#### Home USA Learning Services Contact Us Tools & Resources My Stuff - Sitrain Student

You are here: <u>Home</u> > <u>My Stuff</u> > Cart

| Action        | Item                                                                                                    | List 👻     | Discount 🔺 | Price      |
|---------------|----------------------------------------------------------------------------------------------------|------------|------------|------------|
| <u>Delete</u> | Student: Sitrain Student (sitrain.student@sitrain.us)<br>Product: S7 Automation Maintenance 1 (SCT-S7300S1C-20250315)<br>Location: Shreveport, LA<br>Dates: 10/6/2025 - 10/9/2025<br>Status: Pending<br>Enroll another student in this class<br>Show suggested courses for this class<br>Promo code pendent user) discount of 10% applied. | \$3,800.00 | (\$380.00) | \$3,420.00 |
|               | Grand Total                                                                                                    | \$3,800.00 | (\$380.00) | \$3,420.00 |

Click "Need Proposal/Quote for PO? Click here to generate based on items shown in the cart."

#### SIEMENS

SITRAIN: Learning Management System

```
Home USA Learning Services Contact Us Tools & Resources My Stuff - Sitrain Student
```

# You are here: <u>Home > My\_Stuff</u> > Cart SITRAIN ® LMS Cart

|               |                                                                                                    | List *     | Discount 🔺 | Price      |
|---------------|----------------------------------------------------------------------------------------------------|------------|------------|------------|
| <u>Delete</u> | Student: Sitrain Student (sitrain.student@sitrain.us)<br>Product: S7 Automation Maintenance 1 (SCT-S730051C-20250315)<br>Location: Shreveport, LA<br>Dates: 10/6/2025 - 10/9/2025<br>Status: Pending<br>Enroll another student in this class<br>Show suggested courses for this class | \$3,800.00 | \$0.00     | \$3,800.00 |
|               | Grand Total                                                                                                    | \$3,800.00 | \$0.00     | \$3,800.00 |
|               | Grand Total                                                                                                    | \$3,800.00 | \$0.00     | \$3,80     |

This will generate a pdf document that can be saved or printed.

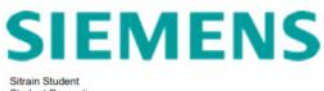

Strain Student Student Domestic 100 Technology Drive

Re: Siemens Learning Services

: 202410176

Dear Valued Customer,

| Thank you for the opportunity to | o provide this quotation for Siemens learning services. Fr | om your inquiry, we are providing this quotation for the r | specific items identifie |
|----------------------------------|------------------------------------------------------------|------------------------------------------------------------|--------------------------|
| Student                          | Item                                                       | Days                                                       | List                     |
| Sitrain Student                  | S7 Automation Maintenance 1                                | 10/6/2025-10/9/2025                                        | \$3,800                  |
| (sitrain.student@sitrain.us)     | (SCT-S7300S1C-20250315)                                    |                                                            |                          |

Siemens Open Enrollment Courses Pre-registration for Siemens open enrollment courses is required. An acknowledgement e-mail (including maps and hotel information) will be sent following enrollment. Student travel should not be booked until receiving a second e-mail "confirming" the class.

How to Purchase/Register Registration and/or purchase can be completed at <u>http://www.sitrain.us</u> or by contacting your local Siemens distributor. All purchase orders should be made out to Siemens industry, Inc., Lockbox 371-034, Pittsburgh, PA 15251, unless you elect to work through your distributor. Purchase orders should be emailed to <u>strain meditar industry sistemens</u> com. Siemens payment terms are Net 30 which we request on your purchase orders should be emailed to order prior to be ucheduidd start for the class. Please note, a Credit Card can be used for tation payment and can be entered directly on the web site when checking out.

SITRAIN schedules are dynamic and are updated daily. We are unable to save seats without the registration process being completed and order payment confirmed. Prices are subject to change without notice. Classes are subject to cancellation. Siemens standard terms and conditions apply. For subscription purchases, Siemens Subscriber Agreement applies.

Best regards,

#### Digital Industries Learning Registrar

Siemens Industry, Inc. Digital Industries Learning Tel: (770) 625-5644

emene Standard Terms for Joint Product and Services Offening applies <u>Samena-Standard Terms for Joint Product and Ser</u> Inter applicable see the Software Licensel-Warranty Addendum: <u>SJCFTVAREL\_LICENSELAVASBARTY-ADDENCIAL out</u> Deline Sdefpaced and How to Vetos Liberry substrytons: Semena Subscripter Appendix applicable: <u>Advantant</u>

If there is no balance due, click the "Place Order" button to complete your enrollment.

If there is a balance, you will be asked for payment information. Complete that section and click Next

| *If you are within CS, please contact the Registrar regarding payment prior to issuing a PO.<br>Enrollment(s) will be confirmed when the hard or electronic copy of the PO is received.<br>Please reference the Student Name(s) and ClassID(s) on your purchase order. In order to maintain your enrollment, a hard or electronic copy of your purchase<br>order must be received no later than 10/24/2024.<br>Please send your purchase order to the registrar at: <u>sitrain.registrar.industry@siemens.com</u> . Contact the registrar to request an extension if you don't think you can get your<br>purchase order on time. If you would like to pay by credit card or if you have any other questions, please contact the registrar at the email above or 770-625-5644<br>PO Number:* | Purchase Order                                                                                                    |
|----------------------------------------------------------------------------------------------------|----------------------------------------------------------------------------------------------------|
| Enrollment(s) will be confirmed when the hard or electronic copy of the PO is received.<br>Please reference the Student Name(s) and ClassID(s) on your purchase order. In order to maintain your enrollment, a hard or electronic copy of your purchase<br>order must be received no later than 10/24/2024.<br>Please send your purchase order to the registrar at: <u>sitrain.registrar.industry@siemens.com</u> . Contact the registrar to request an extension if you don't think you can get your<br>purchase order on time. If you would like to pay by credit card or if you have any other questions, please contact the registrar at the email above or 770-625-5644<br>PO Number:*                                                                                                 | ding payment prior to issuing a PO.                                                                                                    |
| Please send your purchase order to the registrar at: <u>sitrain.registrar.industry@siemens.com</u> . Contact the registrar to request an extension if you don't think you can get your purchase order on time. If you would like to pay by credit card or if you have any other questions, please contact the registrar at the email above or 770-625-5644 <b>PO Number:</b> *                                                                                                    | onic copy of the PO is received.<br>on your purchase order. In order to maintain your enrollment, a hard or electronic copy of your purchase                                                                                        |
| PO Number:*                                                                                                    | <u>agistrar.industry@siemens.com</u> . Contact the registrar to request an extension if you don't think you can get your<br>ard or if you have any other questions, please contact the registrar at the email above or 770-625-5644 |
|                                                                                                    |                                                                                                    |
|                                                                                                    |                                                                                                    |

Verify the **Billing** information and click Next.

\*Note that the information required is the billing information and must match the billing address on the purchase order or credit card.

| ITRAIN® LMS Cart                       |                                      |   |
|----------------------------------------|--------------------------------------|---|
| Billing Address:                       |                                      |   |
| Verify or Update your Billing Address: |                                      |   |
| UserID:<br>sitrain.student@sitrain.us  | Email:<br>sitrain.student@sitrain.us |   |
| First Name:*                           | Last Name:*                          |   |
| Sitrain                                | Student                              |   |
| Alternate Email:                       | Phone:*                              |   |
|                                        | 770-625-5644                         |   |
| Company Name:*                         |                                      |   |
| Student                                |                                      |   |
| Company Address:*                      | Company City:*                       |   |
| 100 Technology Drive                   | Alpharetta                           |   |
| State/Province:*                       | Postal Code:*                        |   |
| Georgia 🗸                              | 30005                                |   |
| Country:*                              | Citizenship:                         |   |
| United States                          | ✓ United States ✓                    | · |
| back                                   | next                                 |   |

Additionally, if the class is virtual, you will be asked to verify contact information ensuring correct set-up of the virtual environment.

| Please Verify or Update Contact Information for site                   | ain.student@sitrain.us   |   |
|------------------------------------------------------------------------|--------------------------|---|
| Student Email:<br>sitrain.student@sitrain.us                           | Student Alternate Email: |   |
| Student Business Phone:*                                               | Student Cell Phone:*     |   |
| 770-625-5644                                                           |                          |   |
| Student Citizenship:*                                                  |                          |   |
| United States                                                          |                          | ~ |
| Click here if student does not have a manager.<br>Manager First Name:* | Manager Last Name:*      |   |
|                                                                        |                          |   |

To complete the checkout process and reserve a seat in class, **you must** check the boxes to agree to terms **AND** click the "Place Order" button.

| SITRAIN® LMS (                                                                                               | art                                                                                                    |                                                                                                    |            |            |
|----------------------------------------------------------------------------------------------------|----------------------------------------------------------------------------------------------------|----------------------------------------------------------------------------------------------------|------------|------------|
| Your order wil                                                                                               | not be complete until you click the place order button below!                                                                                                    |                                                                                                    |            |            |
| Payment Summ                                                                                                 | hary                                                                                                    |                                                                                                    |            |            |
| Method of Payment                                                                                            | -                                                                                                    | Billing Address:                                                                                                    |            |            |
| Purchase Order Num<br>Please reference to<br>10/24/2024.<br>Please send your pur<br>credit card or if you to | ber (11)<br>is Blueter Name(s) and ClassID(s) on your purchase order. In order to maintain your enrollment, a hard or electronic copy of your purchase order must be received no later than<br>that order to the registrar <u>plataneoustra (cop) Sciences cop</u> . Contact the registrar to request an extension if you don't think you can get your purchase order on time. If you would like tr<br>are any other questions, please contact the registrar at the email above or 770-625-5644.                                                                                                    | Sitrain Student<br>Student Domestic<br>100 Technology Drive<br>Alpharetta, GA 30005<br>US<br>sitrain.student@sitrain | us         |            |
| Order Summar                                                                                                 |                                                                                                    |                                                                                                    |            |            |
| Action                                                                                                    | Item                                                                                                    | List -                                                                                                    | Discount - | Price      |
| Delete                                                                                                    | Student: Sinain Student University/Exercised<br>Product: 57 Augustation Malareanance 1 (SCT-5730051C-20250915)<br>Location: 57 Augustation Malareanance 1 (SCT-5730051C-20250915)<br>Datates 10 Augustation Student Student<br>Status 20 Augustation Malareanance 20 Augustation Status 20 Augustation Status 20 Augustation Sta | \$3.800.00                                                                                                    | (\$380.00) | \$3,420.00 |
| Delete                                                                                                    | Student: Straile Student (Strain nuclentBitrain und<br>Product Stay), Viruus (SCT-NucleOSCA2630266)<br>Location: Viruus (Instructor-Ied Laming<br>Dates: 6/3/026 - 0/70203<br>Status: Fanding<br>Enroll another nuclent in this class<br>Status: Standing<br>Status Loganized courses for this class                                                                                                    | \$2.800.00                                                                                                    | (\$280.00) | \$2,520.00 |
| Delete                                                                                                    | Studient: Sitnain Studient (altrain studient)(bitsaluul)<br>Product: Printed manualis for SCT/TA/OLEDGE-2025066<br>Prancibilis en agains prove also sen your the used for all ens.                                                                                                    | \$200.00                                                                                                    | \$0.00     | \$200.00   |
|                                                                                                    | Grand Total                                                                                                    | \$6,800.00                                                                                                    | (\$660.00) | \$6,140.00 |

I have read and agree to the following: ACCESS AND USE OF THE VIRTUAL CLASSROOM IS STRICTLY LIMITED TO ONE (1) USER/STUDENT. IF YOU CIRCUMVENT THIS RESTRICTION, OR ATEMPT TO CIRCUMVENT, BY SHARING OR DESEMINATING THE CLASS. YOUR VIRTUAL CLASS WILL BE SUBJECT TO IMMEDIATE TERMINATION, REMOVAL FROM THE VIRTUAL CLASS, AND ANY FEES PAID FOR SUCH CLASS WILL BE FORFEITED AND NOT RETURNED. SIEMENS ALSO RESERVES THE RIGHT TO ASSESS FURTHER LICENSE FEES TO THE STUDENT/EMPLOYER.

back

Your order will not be complete until you click the Place Order button: Need Proposal/Quote for PO? Click here to generate based on items shown in the cart.

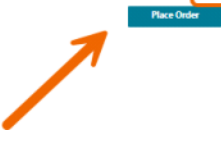